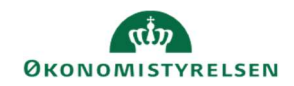

## **C**AMPUS

## Miniguide: Skjul annulleret review-processer ved søgning, som administrator

Denne guide viser hvordan, du som performanceadministrator kan skjule annulleret reviewprocesser, når du søger eksisterende review-processer frem.

1. Klik på menuen i øvre venstre hovedmenu, vælg Admin, og klik derefter på fanen Performance

| ñ | Hjem         | rsoner 🚌 HR 🚓 Social 🚓 Møder 🕵 Lærin 🚜 Performance 🕰 Analyse |
|---|--------------|--------------------------------------------------------------|
| 9 | Mit overblik | Troelsen                                                     |
| 7 | Arbejdsrum   |                                                              |
|   | Grupper      | r, herundswintering af kompetencer og andre aktiviteter.     |
|   | Admin        | Gå til ✓ Flere handlinger ✓                                  |

Eksisterende review-processer kan fremsøges med status Kladde/Aktiveret/Gennemført/Annulleret. Ønskes det at annullerede processer ikke blive vist i søgningen, kan dette konfigureres således.

- 2. Klik på Administrer processer i undermenuen til venstre, og klik på Konfigurer. Markér feltet Status og Vælg Er ikke lige med i drop-menuen.
- 3. Afslut med at klikke på Gem og Luk

| •                                      |                      |         |              |           |                                |                            |   |
|----------------------------------------|----------------------|---------|--------------|-----------|--------------------------------|----------------------------|---|
| Navn på proces                         |                      |         | Туре -Va     | in an 🕶   | otartuato                      |                            |   |
| Status -\                              | ∕ælg en-             |         | Domæne       |           | Slutdato                       | Større end eller lig med   | × |
| Startdato >= K                         | /ælg en-             | <b></b> | Startdato <= |           | Slutdato                       | Mindre end eller lig med > | ~ |
| Slutdato >= G                          | ennemført            | Ē       | Slutdato <=  |           | Undortuna                      | Lia mod                    |   |
| Undertype                              | /æig en- v           |         | Oprettet af  | <b>1</b>  | ondertype                      | Ligined                    |   |
| 2 <mark>u har gemt</mark> din søgning. |                      |         |              |           | Oprettet af                    | Lig med                    | ~ |
| Konfigurer Gem søgnin                  | ig   Nulstil søgning |         |              |           | Aktiveringsdato                | -Vælg en-                  | ~ |
| teview-processer                       |                      |         |              |           | Status                         | -Vælg en-                  | ~ |
|                                        |                      | _       |              | Anvend    | indstillinger på alle brugere  | alcor                      | _ |
|                                        |                      |         |              | I IIIdu U | rugere at personinggøre beting | cisci                      |   |

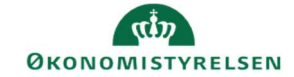

## 4. Vælg Annulleret ved feltet Status og klik derefter på Gem søgning.

Review-processer med status annulleret vil nu ikke blive vist i søgningen længere. Skjul af annulleret processer kan altid nulstilles, ved at klikke på feltet **Nulstil søgning.** 

| øg ener revi                                                             | ew-processe                                   | 1                        |           |                        |                                                     |                                    |                                           |                                   |                                                                   |
|--------------------------------------------------------------------------|-----------------------------------------------|--------------------------|-----------|------------------------|-----------------------------------------------------|------------------------------------|-------------------------------------------|-----------------------------------|-------------------------------------------------------------------|
|                                                                          | <b>[</b> ]                                    |                          |           |                        |                                                     |                                    |                                           |                                   |                                                                   |
| Navn på proces                                                           |                                               |                          | Type      | -                      | Vælg en-                                            | ~                                  |                                           |                                   |                                                                   |
| Domæne                                                                   | TEST_PERFORM                                  | ANCES                    | Q Start   | dato >=                | <b></b>                                             |                                    |                                           |                                   |                                                                   |
| Startdato <=                                                             |                                               |                          | 📩 Sluto   | lato >=                | <b></b>                                             |                                    |                                           |                                   |                                                                   |
| Slutdato <=                                                              |                                               |                          | 📩 Unde    | ertype -               | Vælg en- 🗸                                          |                                    |                                           |                                   |                                                                   |
| Oprettet af                                                              |                                               | Q                        | Q Statu   | is A                   | Annulleret 🗸                                        |                                    |                                           |                                   |                                                                   |
| )u har gemt din søgr                                                     | ning.                                         |                          |           |                        |                                                     |                                    |                                           |                                   |                                                                   |
|                                                                          |                                               |                          |           |                        |                                                     |                                    |                                           |                                   |                                                                   |
| (onfigurer Gem sø                                                        | gning   Hulstil søgnin                        | g                        |           |                        | SØ                                                  | G                                  |                                           |                                   |                                                                   |
| Konfigurer Gem sø                                                        | gning   Hulstil søgnin                        | 9                        |           |                        | SØ                                                  | G                                  | 1.000.01                                  |                                   |                                                                   |
| Konfigurer Gem sø<br>Review-process                                      | gning   itulstil søgnin<br>er                 | 9                        |           |                        | SØ<br>Ny review-proce                               | G Importér proce                   | es   Udskriv                              | Eksport   R                       | ediger skema                                                      |
| Konfigurer Gem sø<br>Review-process<br>Navn på proces                    | gning   Hulstil søgnin<br>er<br>Type          | g<br>Status              | Startdato | Slutdato               | SØ<br>Ny review-proce                               | G Importér proce                   | es   Udskriv  <br>Oprettet af             | Eksport   R                       | ediger skema<br>Handlinger                                        |
| Konfigurer Gem sø<br>Review-process<br>Navn på proces<br>Camilla_review1 | gning i tuistil søgnin<br>er<br>Type<br>Fokal | g<br>Status<br>Aktiveret | Startdato | Slutdato<br>15.09.2023 | SØ Ny review-proce Domæne TEST_PERFORMANCESTYRELSEN | G<br>Aktiveringsdato<br>21.09.2023 | Oprettet af<br>Camilla<br>Admin<br>Grønda | Eksport   R<br>Undertype<br>Årlig | Handlinger<br>Overvåg<br>reviews<br>Eksportér<br>proces<br>Kopier |